# لمعلا ةسلج ثيدحت تقؤم ءاطخأ فاشكتسأ مادختساب اهحالصإو Portal

# تايوتحملا

<u>قمدق ملا</u> <u>قمدق ملا</u> <u>قمدق ملا</u> <u>تابل طتملا</u> <u>تابل طتملا</u> <u>قمدخت مملا تانوكملا</u> <u>مول عم</u> <u>ملك شملا</u> <u>الحلا</u> <u>تقددم تاهويراني مي ف قع ئاش قل ئس</u>اً

# ەمدقملا

## ةيساسألا تابلطتملا

#### تابلطتملا

دنتسملا اذهل ةصاخ تابلطتم دجوت ال.

#### ةمدختسملا تانوكملا

:ةيلاتال ةيداملا تانوكملاو جماربلا تارادصإ ىلإ دنتسملا اذه يف ةدراولا تامولعملا دنتست

#### • CVP 11.6

ةصاخ ةيلمعم ةئيب يف ةدوجوملا ةزهجألاا نم دنتسملا اذه يف ةدراولا تامولعملا ءاشنإ مت. تناك اذإ .(يضارتفا) حوسمم نيوكتب دنتسملا اذه يف ةمدختسُملا ةزهجألا عيمج تأدب رمأ يأل لمتحملا ريثأتلل كمهف نم دكأتف ،ليغشتلا ديق كتكبش.

# ةيساسأ تامولعم

لمعي VoiceXML قباوبو لخدملا نيب (B2BUA) فلخلا ىلإ فلخلا نم مدختسم ليكوك CVP لمعي VoiceXML متي .ىرخأ جرخم قياهن قطقن يأ وأ (Cisco Unified Communications Manager (CUCM) وأ لك ررمي وهو .CVP يبناج نم يأ ىلع قياهن يتطقن نيب لمعلا ةسلج تقوم ىلع ضوافتلا .ىرخأ ىلإ قاس نم سوؤرلا :ەسڧنب لوخدلا قاس وحن ةوعدلا ةداعإ ءدبب CVP موقي ثيح ةملاكملا يف طاقن ثالث كانه

- در ىلع لوصحلل لصتملا بناج ىلإ ةوعدلا ةداعاٍ CVP لسري ،IVR نم ءاهتنالا دعب .1 لصتملا
- . CVP لسري ،(مالعتسالا ةداعإ ببسب ةيلاتلا ليكولا لجر وأ) ليكولا تاباجًإ دعب .2 لوخدلا قاس وحن REINVITE
- .لوخدلا قاس وحن ةرركم ةوعد لاسراب CVP موقي ،سمهلا يهتني نأ دعب .3

## ةلكشملا

عم) ةياهنلاا ةطقن IVR و لخدملا نيب هيلع ضوافتلا مت قباس ةسلج تقؤم كانه ناك اذإ CVP يف لمعلا ةسلج تقؤمب ةلصلا تاذ سوؤرلا ىطختي CVP نإف ،(نيب اميف CVP ةملاكملا طاقسإ متي ،كلذل ةجيتنو .ثيدحتك ىرخالا ةياهنلا طاقن ضرتفي نأ نكمي تاملاكملا طاقسإ تايلمع :لاثملا ليبس ىلع) ةميدقلا ةسلجلا ةيحالص ءاهتنا ببسب

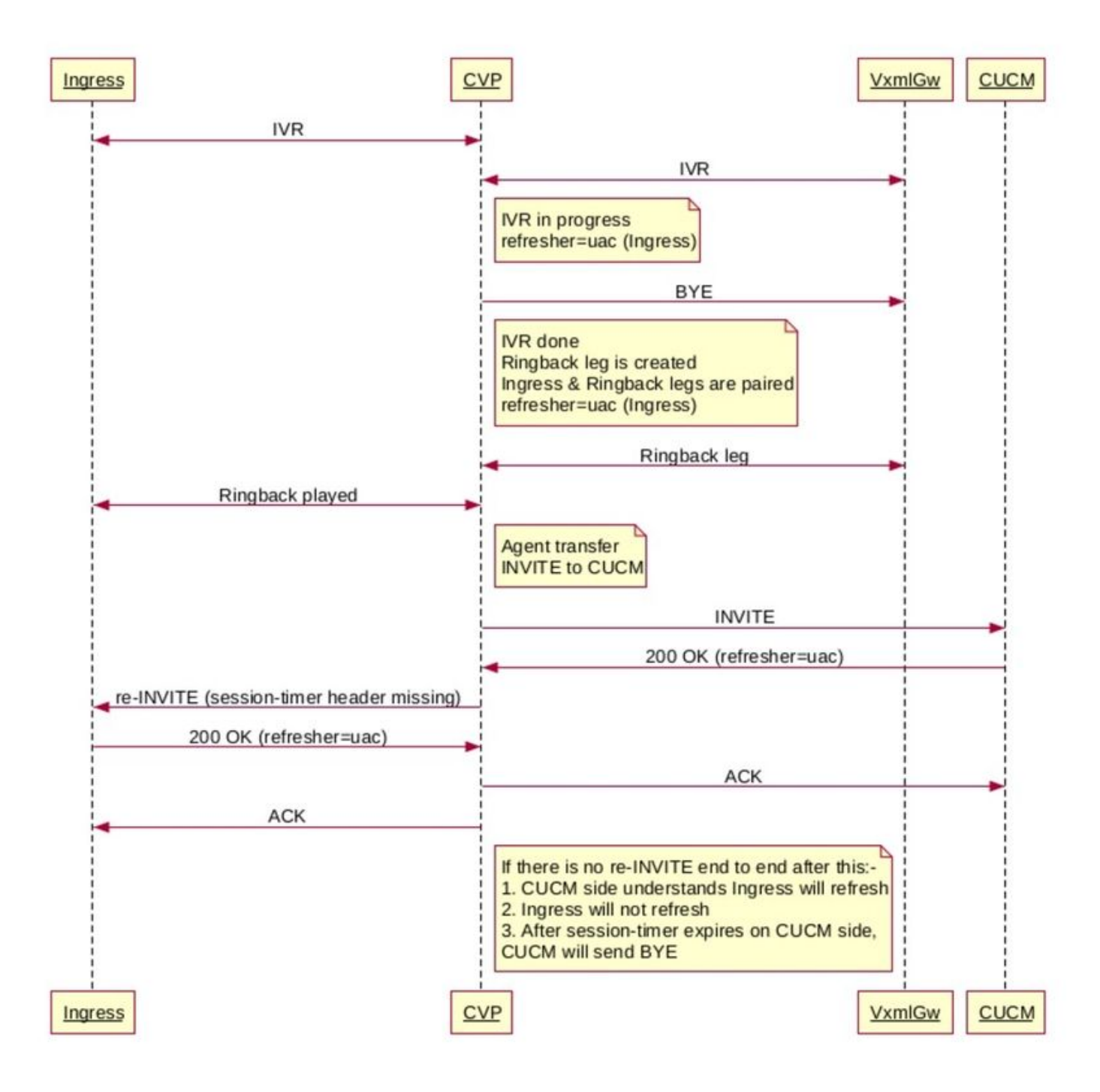

نكمي ،ىرخألا تالاحلا عيمج يف .ةجردملا تالاحل يف ةسلجلا سأر ىلع CVP ذخأي ،CVP عم ىرخأ ىلإ قاس نم سوؤرلا هذه CVP لقنت نأ.

Case Ingress-UAC ةملعملا ثيدحت ةملعم

معدلا بلطل ةباجتسإ

uac وأ uas ةدحو الب 1 y

UAC 2Y

3 y uas

ليكولا بيجي امدنع اهلاخدا مت يتلا تارييغتلا يه هذه:

- ام ددحي هنإف ،ةباجإلا بلط يف وه ام ىلع نيعيو IP هيلع بيجتس ليكولا يأ CVP ددحي 1. سأرلا لخاد لخدملا ىلإ هلاسرا بجي.
- دعب وأ ليكولا لقنل CVP أدبي) لخدملا وحن ةوعدلا ةداعإ ءدب ةداعإب CVP موقي امدنع .2 نم 200 OK يف همالتسإ مت ام ىلع ءانب لوخدلل رودلا نيعي هنإف ،(سمهلا ذيفنت CUCM. لودجلا يف ليصافتلا
- ردصم نييعت وأ لهاجت امإ كنكمي ،سمهلا قاس ىلإ ةلسرملا ةوعدلا ةلاسرل ةبسنلاب .3 تقؤملا سمهلا ةطقن دجوت .CUCM نم 200 OK يف همالتسإ مت ام ىلع ءانب ثيدحتلا قلأسم تسيل ةلأسملاف مث نمو .VXML قباوب ىلع 15s

(سمه نود) لاصتالل قاس ليكولا اهيف بيجتست يتلا ةفلتخملا تالاحلا يلي اميفو

#### 1-1 لودجلا

| يف لخدم لسري<br>ةيلوأ ةوعد | IVR در              | CUCM ىلإ بەذي ام   | 200 لا ٻواجتب وش<br>يكوا         | لسري نأ ٻجي ام<br>ا هيجوت ةداعا يف,<br>لخدملا يل |
|----------------------------|---------------------|--------------------|----------------------------------|--------------------------------------------------|
| ةيحالص ءاەتنا              | ةيحالص ءاەتنا       | ةيحالص ءاەتنا      | ءاەتنا-لمعلا ةسلج                | ج ةيحال ص ءاهتن ا                                |
| لمعلا ةسلج:                | لمعلا ةسلج:         | لمعلا ةسلج:        | :ةيحالصلا                        | لمعل:                                            |
| <value></value>            | value>:refresh=uac  | value>             | value>:refresh=uac               | <value>:refresh=u</value>                        |
| ةيحالص ءاەتنا              | ةيحالص ءاەتنا       | ةيحالص ءاەتنا      | ةيحالص ءاەتنا                    | تنا-لمعلا ةسلج                                   |
| لمعلا ةسلج                 | لمعلا ةسلج:         | لمعلا ةسلج:        | لمعلا ةسلج:                      | ةيحالصلا:                                        |
| <value></value>            | value>:refresh=uas> | value>             | value>:refresh= <mark>uas</mark> | value>؛refresh=u                                 |
| ةيحالص ءاەتنا              | ةيحالص ءاەتنا       | ةيحالص ءاەتنا      | ةيحالص ءاەتنا                    | تنا-لمعلا ةسلج                                   |
| لمعلا ةسلج:                | لمعلا ةسلج:         | لمعلا ةسلج:        | لمعلا ةسلج:                      | ةيحالصلا:                                        |
| value>:refresh=uas         | value>:refresh=uas  | value>:refresh=uas | value>:refresh=uas               | value>:refresh=u                                 |
| ةيحالص ءاەتنا              | ةيحالص ءاەتنا       | ةيحالص ءاەتنا      | ءاەتنا-لمعلا ةسلج                | ج ةيحالص ءاەتنا                                  |
| لمعلا ةسلج:                | لمعلا ةسلج:         | لمعلا ةسلج:        | ةيحالصلا:                        | لمعلا:                                           |
| value>:refresh=uac         | value>:refresh=uac  | value>:refresh=uac | value>:refresh=uac               | <value>:refresh=u</value>                        |

، تالاحلا عيمج يف .200 OK ملتسي امدنع ليكولا بناج رود ديدحت CVP ل نكمي .1.1 لودجلا نم تاشعنملاب مامتهالا نامضل رودلا رييغتب لوخدلا وحن ةوعدلا قداعاٍ موقت.

ليمعلا لوصو ةطقن ىلع ةباجإلا لعفلاب متي ،سمەلا نيكمت دنع (INVITE/200/ACK Exchange)، لاسرا متي 200 OK يقلت درجمبو لوخدلا هاجتاب CVP REINVITE لسري REINVITE ليكولا يل

اذه مدختسأ ،ليكولا وحن ةوعدلا ةداعإلو 1.1 لودجلا مدختسأ ،لخدملا هاجت REINVITE لجأ نم لودجلا:

ةداع**إل يشام 200 لخدم نم علطيب وش** ةوعدلا موعدلاء المعلاء المعلاء قسلج: <value>:refresh=uac المعلا قسلج قيحالص ءاهتنا: <value>:refresh=uas موقي نأ بجي ام ليكول اللي ليكول ال يكول ال المعل المعل المعل value>:refresh=uas :قيحالصل اعامتنا-لمعل المسلج value>:refresh=uac

## الحل

تارايخلا نم يأ عم لخدملا نم ةيلوأ ةوعد مالتسإ نكمي:

<value> :لمعلا ةسلج ةيحالص ءاهتنا

value>؛refresh=uac: المعلا ةسلج ةيحالص ءاهتنا

refresh=uas؛<value: لمعلا ةسلج ةيحالص ءاهتنا

يف لحلا ىوتسم ةيصوت لثمتت ،نيوكتلا ةطاسب ىلع ظافحلل ،ةيلاثملا ةيحانلا نم عطساوب اهلابقتسا متي يتلا ةوعدلل نوكي ىتح uac=ثيدحتلل لوخدلا ةباوب نيوكت CVP ةطساوب اهلابقتسا متي يتلا وددل رودل

قيثوتلا أطخ لالخ نم لمعلا اذه لوانت متي.

<u>لخدم ىلع جاتحي ليكشت يەتنت-ةسلج</u>

#### انه ددحملا مادختسالا ةجلاعم نكمي:

- كلذو ،لمعلا ةسلج ثيدحت نأشب ضوافتلل ةبسنلاب نيقاسلا يف فالتخأ كانه .1 ةقيقد 30 ةعاسلا ضيفخت بلط ةجيتن.
- ةسلج ثيدحت ديري CUCM و لمعلاا ةسلج ثيدحتب موقي ال Telco نأ يف فالتخالا نمكي .2 -Telco-CUBE-CVP) اذه ةملاكملا قفدت يف (تقؤم :بلطتي) ةيمازلإ ةملعمك لمعلا CUCM).
- ل اسرإل ةسلجلا ثيدحت رود ذخأ ىلإ (CUBE) ةرابعلا لخدم وأ CVP امإ جاتحي ،ةلاحلا هذه يف .3 ىلإ ثيدحتلا ةوعد CUCM.
- . CUCM و بعكملا نيب الإ رمي ال .ثيدحتلا تاوعد ءاشنإ CVP ل نكمي ال نكلو .4
- .انه اشعنم CUBE لعجت نأ كيلع كلذل .5
- ل تاءاعدتسالاا ةبقارمو CUBE ىلع نيوكتلاا اذه قيبطت كنكمي ،ثيدحتك CUBE لمعل .6 ىلع نيوكتلا رييغت قيبطت متيو جاتنإلا ىلع رمألا اذه رثؤي الو .drop .ةقيقد 30 .روفلا

conf t

```
voice service voip
sip
min-se 1800 session-expires 1800
session refresh
end
```

#### :ةددحم تاەويرانيس يف ةعﺉاش ةلﺉسأ

قاسو لماعلل UAC لا وه CVP ةلاحلا هذه يف .اسمه ليكولا عمسي امدنع شعنملا وه نم .1 يهتنت-ةسلجلا ةميق امو سمهلا

.تشعنمك لوخدلا/لصتملا ةرابع نييعت متيس ،ةلاحلا هذه يف

أدبي ىتم اقبسم CVP ملعي امدنع لخدملا نم ثيدحتلا نيزختب CVP موقي نأ بجي اذامل.2 ةفاض|/ليدعت امئاد ەنكميو ،لمعلا ةسلج ثيدحت CVP معدي ال .مداخ ةلماعم وأ ليمع ةلماعم ؟ ثيدحتك لوخدلا ىلإ ةوعدلا ةداعإ ەلاسرا ءانثأ سأرلا

لوكوتورب معدي ال ،يلاحلا تقولا يف CVP لوكوتورب معدي ال ،يلاحلا تقولا يف CVP رود معدي ال ،يلاحل تقولا يف رود ىلوتي نم لوح تامولعملا ظفح ىل CVP جاتحي ،نيتلاحلا اتلك يف .ثيدحتلا رود بلطلا يف ثيدحتلا ةملعم نمضتي هنإف ،كلذ ىلع ءانبو .CUCM وأ GW امإ ،ثيدحتلا .نيرداصلا قباجتسالاو

ةمجرتاا مذه لوح

تمجرت Cisco تايان تايانق تال نم قعومجم مادختساب دنتسمل اذه Cisco تمجرت ملاعل العامي عيمج يف نيم دختسمل لمعد يوتحم ميدقت لقيرشبل و امك ققيقد نوكت نل قيل قمجرت لضفاً نأ قظعالم يجرُي .قصاخل امهتغلب Cisco ياخت .فرتحم مجرتم اممدقي يتل القيفارت عال قمجرت اعم ل احل اوه يل إ أم اد عوجرل اب يصوُتو تامجرت الاذة ققد نع اهتي لوئسم Systems الما يا إ أم الا عنه يل الان الانتيام الال الانتيال الانت الما